## Portweiterleitung mit einem <u>Allnet</u> Router

| I CONS                                                                    |                                                                                                    |
|---------------------------------------------------------------------------|----------------------------------------------------------------------------------------------------|
| Serve<br>Inversion<br>Inversion                                           | PTS WID<br>FTF(Control)<br>FTF(Data)<br>E-Mai(POP3)<br>E-Mai(SMTP)<br>Delate                                      |
| rk Dalag Propert<br>3<br>Tabase<br>6 Admin<br>3<br>3<br>1y<br>50 Firmware | es Enable Web<br>PC (Server): Selecta PC   Protocol:   Internal (LAN) Ports:   External (WAN) Ports:   Clear Form |
|                                                                           | Update Selected Server Add as new Server                                                                          |

- 1. Öffnen Sie den Browser und rufen Sie Ihren Router auf.
- 2. Klicken Sie auf Administration.
- 3. Gehen Sie zu Virtual Services.
- 4. <u>Servers</u>: Wählen Sie hier *Web* aus.
- <u>Properties</u>: Setzen Sie den Haken bei Enable und tragen Sie einen frei wählbaren Namen ein.
- <u>PC (Server)</u>: Wählen Sie hier das Gerät aus, dass Sie aus dem Internet erreichbar machen wollen.
- 7. <u>Protocol</u>: Wählen Sie hier TCP als Protokoll aus.
- 8. <u>Internal (LAN) Ports</u>: Wählen Sie hier den lokalen Port Ihres Gerätes (Standardweb Port: 80; SSL Port: 443).
- 9. <u>External (WAN) Ports</u>: Wählen Sie hier einen öffentlichen Port den Sie freigeben wollen (frei wählbar, wir empfehlen den Port 80 nicht zu verwenden).
- 10. Klicken Sie dann auch Add as new Server.

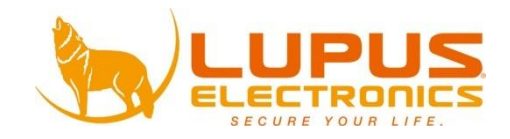